# REDLION®

## MODEL CUB5USB - USB PROGRAMMING OPTION CARD

## DESCRIPTION

This bulletin serves as a guide for the installation, configuration and operation of the CUB5 USB Programming plug-in card for the CUB5. The plug-in card is a separately purchased option card that plugs into the main circuit board of the meter. The CUB5USB requires installation of drivers which are included with the Crimson Programming software. Following installation of the drivers, the card appears as a Virtual communications port.

## **INSTALLING PLUG-IN CARDS**

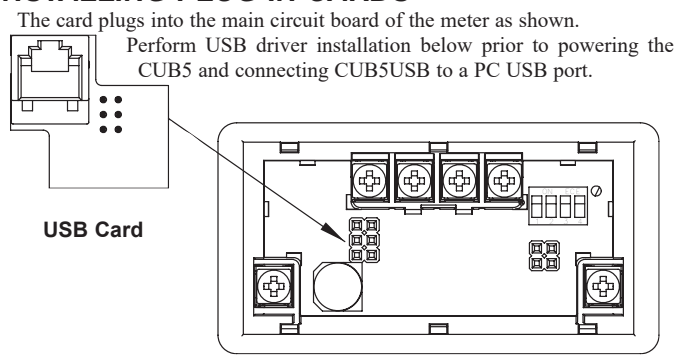

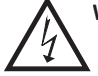

#### WARNING: Disconnect all power to the unit before installing Plug-in card.

**CAUTION:** The Plug-in cards and main circuit board contain static sensitive components. Before handling the cards, discharge static charges from your body by touching a grounded bare metal object. Ideally, handle the cards at a static controlled clean workstation. Also, only handle the cards by the edges. Dirt, oil or other contaminants that may contact the cards can adversely affect circuit operation.

## **USB DRIVER INSTALLATION**

- Download and install the latest Crimson 2 build on your Windows<sup>®</sup> compatible PC. Earlier builds may not have the RLC Virtual Comm port drivers. Crimson software is available as a free download at http://www.redlion.net.
- 2. Install CUB5USB card into CUB5 meter and apply power to the CUB5.
- 3. Connect Type A USB cable to computer and CUB5USB option card. Windows will prompt you for the location of the drivers for the device. The default location for these drivers is "C:\Program Files\Red Lion controls\ Crimson 2.0\Device." When the hardware setup appears, choose "Install from a list or Specific location," click Next, and then check "Include this location..." and click the Browse button. Point the Wizard at the location specified above or whatever other location you specified during installation of the software. It is important that you perform this step correctly, or you may have to manually remove the drivers using the Device Manager, and repeat the installation once more.
  - Note: Crimson's USB drivers have not been digitally signed by Microsoft<sup>®</sup>, and you will therefore see a dialog offering you the chance to stop the installation. You should be sure to select the Continue option to indicate that you do indeed wish to install the drivers.
- 4. Windows will automatically assign a comms port to the CUB5USB. To determine the port assigned, open "System Properties" from within Windows<sup>®</sup> Control Panel. Select the Hardware tab, and click the "Device Manager" button. Expand the "Ports" line. Take note of which Comms port is assigned to "RLC Virtual Comm port". It must be Com4 or lower to operate with Crimson 2. If higher, right-click on the entry and select "Properties," "Port Settings" tab, and then "Advanced" button. Select a Coms port that is COM4 or lower and is not physically being used.

Crimson is a Windows<sup>®</sup> based program that allows configuration of the CUB<sup>®</sup> 5 meters from a PC. Crimson offers standard drop-down menu commands, that make it easy to program the CUB5 meters. The CUB5 program can then be saved in a PC file for future use. A CUB5 USB plug-in card is required to program the meter using the software. Crimson software is available as a no charge download from Red Lion's website.

## SPECIFICATIONS

CUB5USB PROGRAMMING CARD

Type: USB Virtual Comms Port Baud Rate: 300 to 38.4k Unit Address: 0 to 99

## **CRIMSON 2 SYSTEM REQUIREMENTS**

- · Windows 2000 or later
- RAM and free disk space as required by the chosen operating system.
- A display of at least 800 by 600 pixels
- A USB port for downloading to the CUB5

#### ORDERING INFORMATION

| MODEL NO. | DESCRIPTION               | PART NUMBER |  |
|-----------|---------------------------|-------------|--|
| CUB5USB   | CUB5 USB Programming Card | CUB5USB0    |  |
| CBLUSB    | Type A to B USB Cable     | CBLUSB00    |  |

## LIMITED WARRANTY

(a) Red Lion Controls Inc. (the "Company") warrants that all Products shall be free from defects in material and workmanship under normal use for the period of time provided in "Statement of Warranty Periods" (available at www.redlion.net) current at the time of shipment of the Products (the "Warranty Period"). EXCEPT FOR THE ABOVE-STATED WARRANTY, COMPANY MAKES NO WARRANTY WHATSOEVER WITH RESPECT TO THE PRODUCTS, INCLUDING ANY (A) WARRANTY OF MERCHANTABILITY; (B) WARRANTY OF FITNESS FOR A PARTICULAR PURPOSE; OR (C) WARRANTY AGAINST INFRINGEMENT OF INTELLECTUAL PROPERTY RIGHTS OF A THIRD PARTY; WHETHER EXPRESS OR IMPLIED BY LAW, COURSE OF DEALING, COURSE OF PERFORMANCE, USAGE OF TRADE OR OTHERWISE. Customer shall be responsible for determining that a Product is suitable for Customer's use and that such use complies with any applicable local, state or federal law. (b) The Company shall not be liable for a breach of the warranty set forth in paragraph (a) if (i) the defect is a result of Customer's failure to store, install, commission or maintain the Product according to specifications: (ii) Customer alters or repairs such Product without the prior written consent of Company. (c) Subject to paragraph (b), with respect to any such Product during the Warranty Period, Company shall, in its sole discretion, either (i) repair or replace the Product; or (ii) credit or refund the price of Product provided that, if Company so requests, Customer shall, at Company's expense, return such Product to Company. (d) THE REMEDIES SET FORTH IN PARAGRAPH (c) SHALL BE THE CUSTOMER'S SOLE AND EXCLUSIVE REMEDY AND COMPANY'S ENTIRE LIABILITY FOR ANY BREACH OF THE LIMITED WARRANTY SET FORTH IN PARAGRAPH (a). BY INSTALLING THIS PRODUCT, YOU AGREE TO THE TERMS OF THIS WARRANTY. AS WELL AS ALL OTHER DISCLAIMERS AND WARRANTIES IN THIS DOCUMENT.

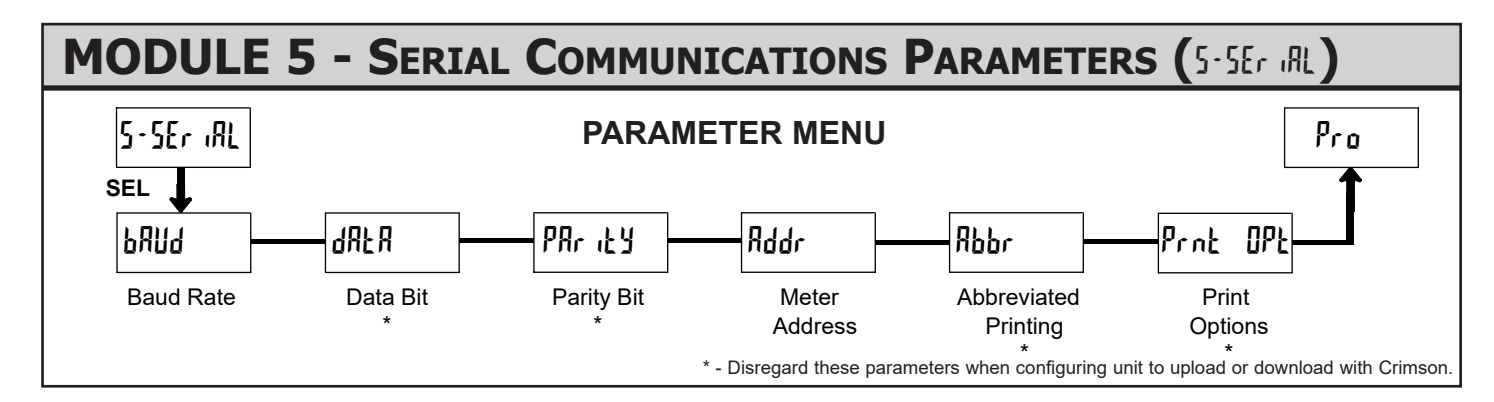

Module 5 is the programming module for the Serial Communications Parameters. The only parameters of concern when utilizing the CUB5USB programming option card to communicate with Crimson 2 programming software is the Baud Rate and Meter Address. The Parameters are only accessible when an optional CUB5USB, RS232 or RS485 serial communications card is installed in the meter.

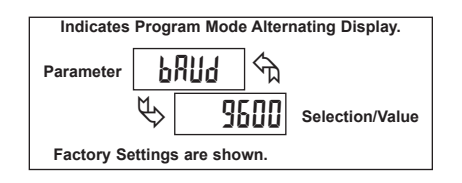

#### **BAUD RATE**

| PNN9 | ৰ্ণ্য | 300 | 1200 | 4800 | 19200 |
|------|-------|-----|------|------|-------|
| \$   | 9600  | 600 | 2400 | 9000 | 38400 |

Set the baud rate to match that of other serial communications equipment. Normally, the baud rate is set to the highest value that all of the serial communications equipment is capable of transmitting and receiving.

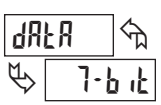

#### DATA BIT \*

8-6-15

J-P 1F

Select either 7- or 8-bit data word length. Set the word length to match the other serial communications equipment on the serial link.

**PARITY BIT\*** 

| ₽ጸ• "የሕ ፈ | Л  | D44 | FUE  |
|-----------|----|-----|------|
| 🖏 🚺       | 10 | 550 | 202, |

This parameter only appears when the Data Bit parameter is set to a 7-bit data word length. Parity is automatically RI if JRLR is set for 8 bit. Set the parity bit to match that of the other serial equipment on the serial link. The meter ignores parity when receiving data and sets the parity bit for outgoing data. If parity is set to RD, an additional stop bit is used to force the frame size to 10 bits.

#### METER ADDRESS

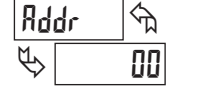

0 to 99

Enter the serial node address. With a single unit, an address is not needed and a value of zero can be used (RS232 applications). Otherwise, with multiple bussed units, a unique address number must be assigned to each meter. The node address applies specifically to RS485 applications.

#### **ABBREVIATED PRINTING \***

YES

00

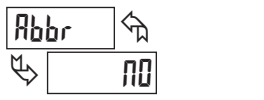

This parameter determines the formatting of data transmitted from the meter in response to a Transmit Value command or a Block Print Request. Select ND for a full print transmission, consisting of the meter address, mnemonics, and parameter data. Select  $\frac{145}{5}$  for abbreviated print transmissions, consisting of the parameter data only. This setting is applied to all the parameters selected in the PRINT OPTIONS. (Note: If the meter address is 0, the address will not be sent during a full transmission.)

#### **PRINT OPTIONS \***

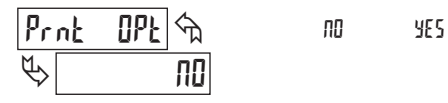

This parameter selects the meter values transmitted in response to a Print Request. A print request is also referred to as a block print because more than one parameter can be sent to a printer or computer as a block.

Selecting  $\frac{1}{5}$  displays a sublist for choosing the meter parameters to appear in the print block. All active parameters entered as  $\frac{1}{5}$  in the sublist will be transmitted during a block print. Parameters entered as  $\frac{1}{5}$  will not be sent.

The "Print All" (P-RLL) option selects all meter values for transmitting (4E5), without having to individually select each parameter in the sublist.

Note: Inactive parameters will not be sent regardless of the print option setting. For example, the Setpoint value(s) will not be sent unless an optional setpoint card is installed in the meter.

\* - Disregard these parameters when configuring unit to upload or download with Crimson software.

## RED LION CONTROLS TECHNICAL SUPPORT

If for any reason you have trouble operating, connecting, or simply have questions concerning your new product, contact Red Lion's technical support.

Support: <u>support.redlion.net</u> Website: <u>www.redlion.net</u> Inside US: +1 (877) 432-9908 Outside US: +1 (717) 767-6511

Red Lion Controls, Inc. 20 Willow Springs Circle York, PA 17406

#### COPYRIGHT

©2022 Red Lion Controls, Inc. All rights reserved. Red Lion and the Red Lion logo are trademarks of Red Lion Controls, Inc. All other company and product names are trademarks of their respective owners.